### Electribers.com

info@leondustar.nl

1

# **Electribrary volume 3**

#### Last updated: September, 2020

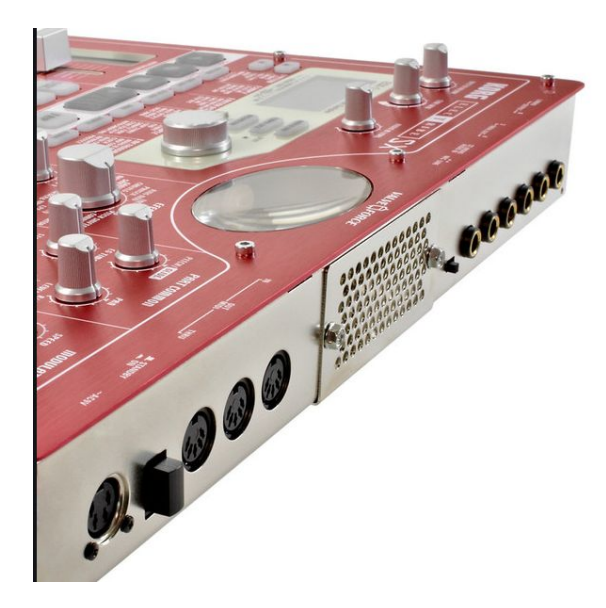

Congratulations with your purchase of **Electribrary volume #3**, a starting template for highly efficient livesets for the Electribe SX.

Thanks for supporting the awesome electriber-scene.

#### Requirements

- a computer (win/mac/linux)
- a SD- or smartmedia reader (USB)
- an SD- or smartmedia card (6MB free)
- Electribe SX

#### What's inside?

- ~64 note-samples
- ~64 drum-samples
- 122 waveforms (for keyboard parts, to be used as slices)
- in total ~250 samples but they occupy only 3 sample-slots (=253 free sample-slots )
- 64 samples per channel using startpoint-parameter (instead of 1 sample per channel)
- optimized for low memory consumption (92% free memory, perfect for multi-livesets)
- Template patterns to use as a starting point

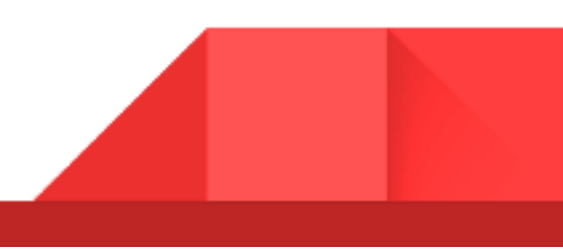

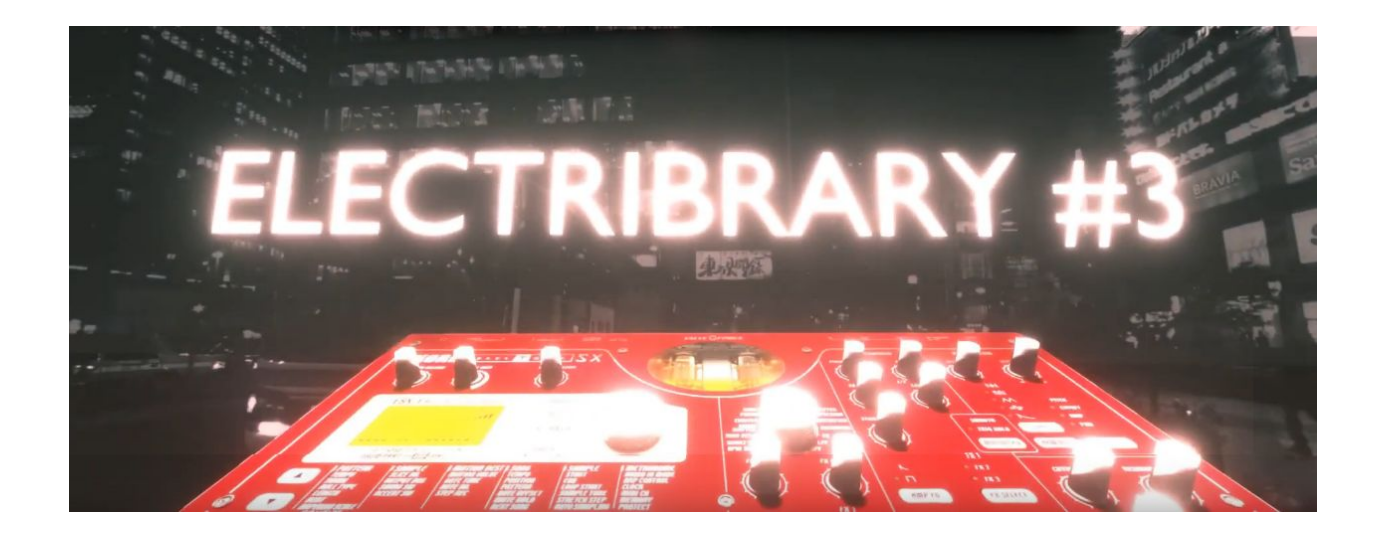

| Files in the zip | comment                                        |
|------------------|------------------------------------------------|
| 3_ELEC.ESX       | Electribrary volume #3                         |
| bonus/1_ELEC.ESX | Electribrary volume #1 (BONUS)                 |
| bonus/korgdrums  | Some original korg drum samples as a<br>backup |
| video            | Folder with all / extra in-depth videos        |

Now follow the included **backup-install** video, which can also be found at <u>https://www.youtube.com/watch?v=NDgD7AO4atl</u>

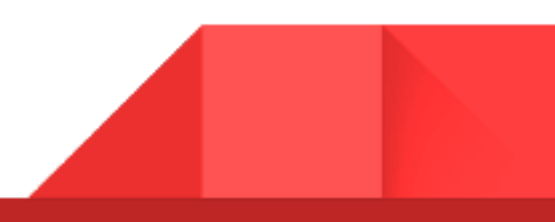

### Videos

3

The uncut video's can be found in the zip.

They contain more explanation on how patterns can be used / changed.

In order to not repeat the same explanation, some video's (like PSY)

contains little/no explanation.

**NOTE**: use VLC video player (<u>https://www.videolan.org/vlc/index.html</u>) in case your smartphone or laptop cannot play the videos.

**IMPORTANT**: To record/change samples on the fly, select 'all' in the 'part edit' mode instead of a slice ('001' etc). Then automate the startpoint-offset (in step mode or during record) to change samples, (make sure 'smooth' or 'trig hold' is selected).

## **Korgdrums-folder**

Electribrary volume #2 (<u>https://gum.co/pBHE</u>) is a more drum-heavy release, which dives more

into percussion.

However, as a **BONUS**, you can still use some original ESX drums, in case you would need them.

You can upload in these drum samples into the root-folder of your SD/Smartmedia card.

Then, on your Electribe SX, you can import them into your electribe #3 liveset, by pressing:

shift+16 (global) -> load -> WAV -> (select sample and press play to preview) -> step 16

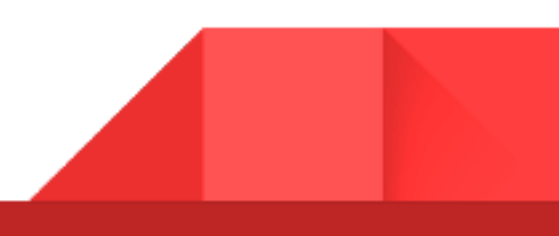

## **Electribrary volume #1**

As a **BONUS**, **volume #1** is also included.

This means extra looped sounds, can be imported into your **Electribrary #3** liveset.

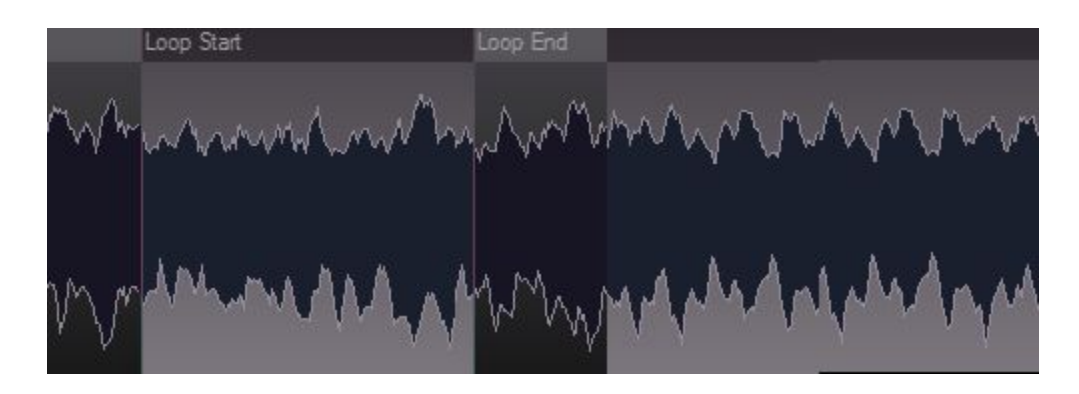

You can load these looped sounds into your liveset, by pressing:

shift+16 (global) -> load -> ESsample -> 1\_ELEC.ESX -> (choose) -> press step 16

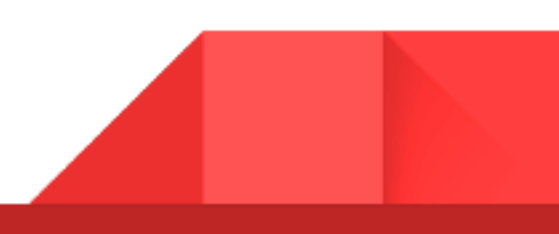

# Live strategy: THEME'S / SPC

5

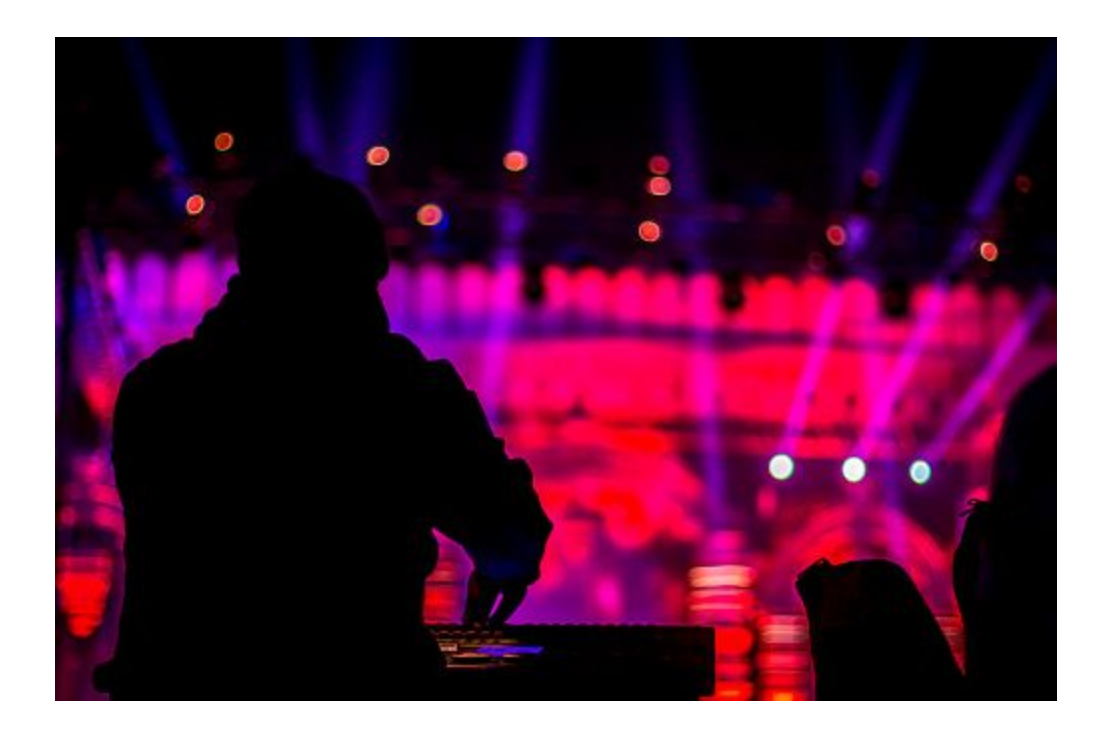

Electribrary #3 uses **THEME's**, which is basically a naming convention for patterns to enable **SYMBOLIC PATTERN-CHAINING (SPC)**.

A **THEME** consist of multiple pattern names, which contain **symbols** to inform the live performer (=you):

| Pattern     | meaning                                            |
|-------------|----------------------------------------------------|
| A01 Techno> | first pattern of theme, usually a break or intro   |
| A02 Techno< | last pattern of theme, usually a beatdrop or outro |

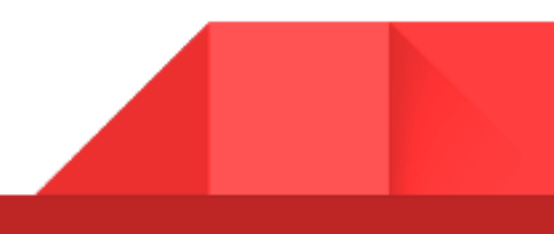

### **Symbols**

| Symbol | meaning                                    |
|--------|--------------------------------------------|
| >      | the next pattern is a follow-up pattern.   |
| <>     | you can switch to next or previous pattern |
| <      | this is the last pattern of this theme.    |

This symbol-strategy is very powerful, and works for all grooveboxes, **even if they don't support** pattern chaining.

You are very encouraged to add your own symbols too, for example:

- >! (to hint that pattern is a beat drop)
- >. (to hint that pattern is a break/intro without beat)
- >!b (to hint beats, breakbeat genre)
- >.h (to hint a break, house genre)
- **ACID<P12**|5 (end of ACID-theme + advice to switch to patternset 12 or 5)

**THEME**'s are handy for fearlessly navigating backward/forward within a **THEME**, and jumping from/to other **THEME's**.

Otherwise you'll accidentally jump to unwanted patterns, which is not fun during a liveset :)

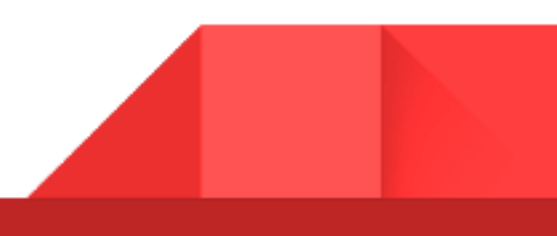

Also, SPC allows you to transcend the 'pattern set'-feature to easily switch THEME's:

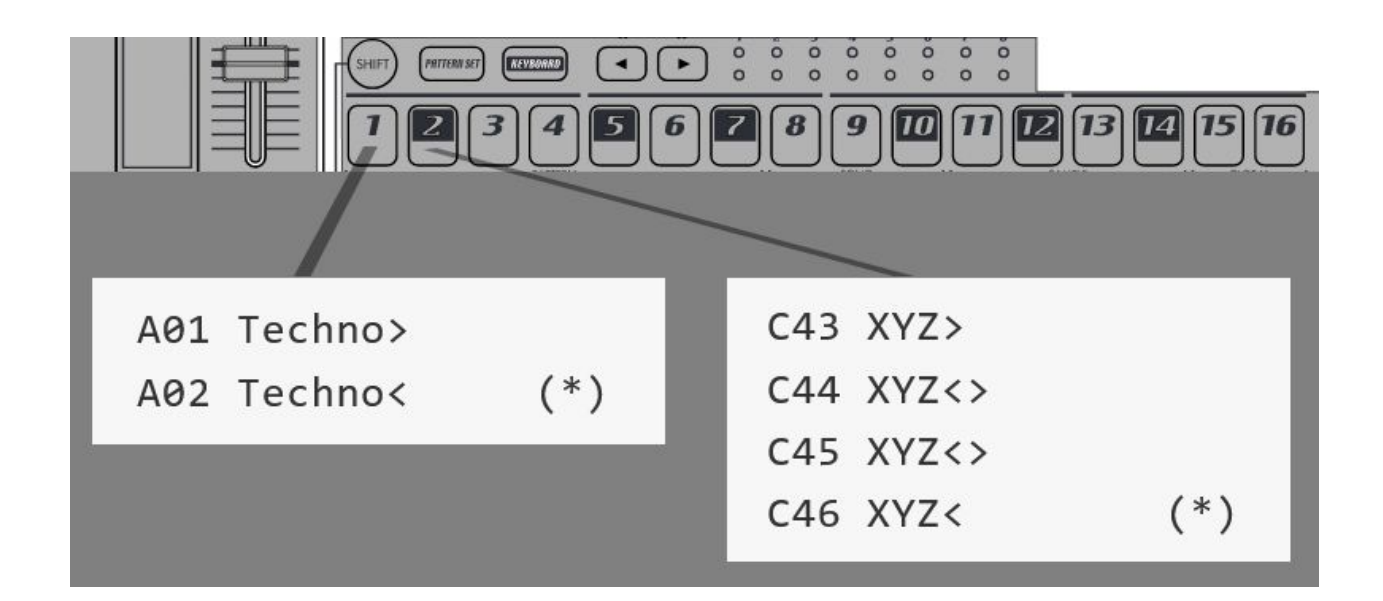

\* = the < indicates that the **THEME** ends here (so navigate back, or to another patternset)

In Electribrary #3 **patternset 1** is assigned to **TECHNO>**, and **2** to **MATRIX>** (Try by pressing **pattern-set** key + 1 or 2).

**NOTE**: You can change these assignments by holding pattern-set + a number + dialing the knob to the desired pattern.

I hope this helps you to gradually build a live set consisting of 64 patternsets (see the ESX manual on patternsets). Imagine how many live shows & variations you can do with that.

This setup is perfect for touring different venues in a row.

You'll show up with the same device, but every time every liveset can be totally different.

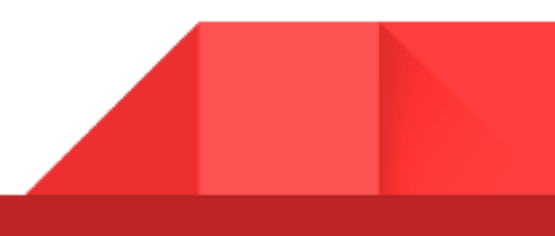

### **OTHER TIPS**

#### **Avoid stereo**

Try to not use stereo samples for livesets (they take up lots of memory + extra parts). Instead use at least one 'chorus' or 'mod delay' to fake a bit of stereo. Dancefloor audio is usually turned into mono anyways (partially or fully), ask live sound-engineers why.

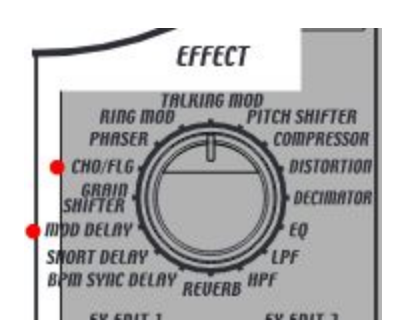

#### **Bandpass filters**

Except for drumsounds, try to use bandpass-filters, and turn the level a bit louder. This allows vocals, synths e.g. to sit gently in the mix, while drums still have enough space to be punchy. This is a poor man's brickwall filter for each part. In contrast, if you use low pass filters for every part, you'll get a very muddy mix very quickly.

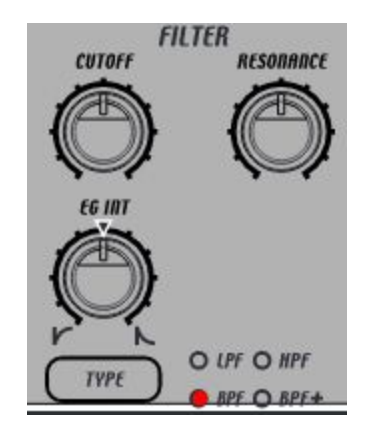

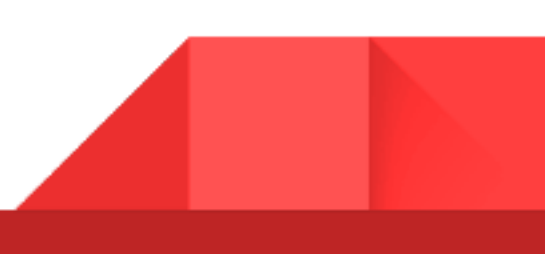

#### **Clean music**

For clean music, try to not use the compressor. It introduces a lot of noise, and turns stereo into mono sometimes. For punchyness, try to use the modulation (set to envelope, see below). It's basically an attack-parameter for your sample. The compressor **can** be nice for resampling combined drum sounds though, but not really as a live mixing-effect.

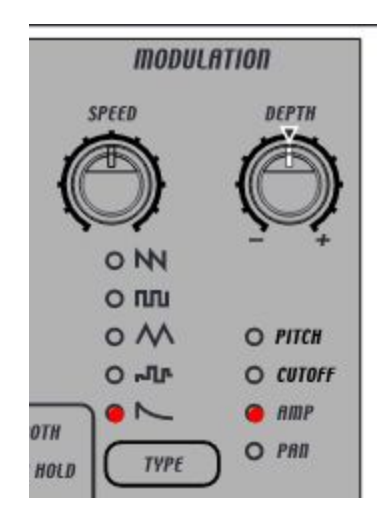

#### **Equal pattern-volume**

Sometimes patterns (or **THEME'S**) are not equally loud, which is not fun during a liveset. Therefore, using the accent-part this can be corrected:

Enable **every** step of the accent-part for **every part**. Now select the accent-part, and you can use the level-knob to set the volume of the whole pattern.

| $\square$ | $\square$ |        | REYBUR | KU PHKI |
|-----------|-----------|--------|--------|---------|
| 7A        | 7B        | ACCENT | 1      | 2       |

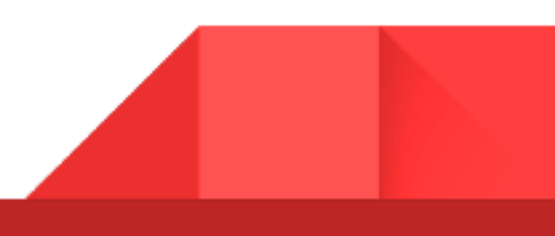

#### Shaving off peaks (brickwall limiter/clipper)

Another strategy is the **always-full-on** TUBE approach.

Always keep the tube to maximum, and set all drum sounds as loud as possible, in such a way that it **almost** distorts too much.

It requires a bit of love, but the tube can shave off any unwanted transients/peaks of drums, without introducing too much distortion.

The tube will not bother all other (softer) parts.

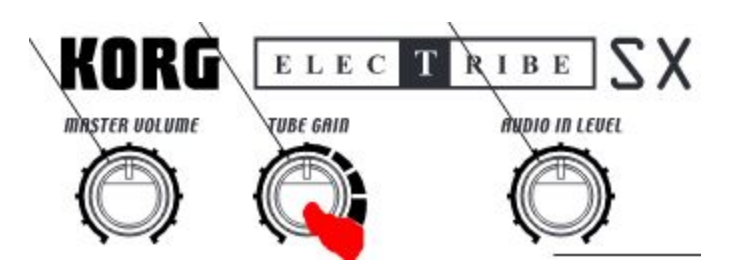

10

#### Shift+pattern

This will return to the original pattern state.

Learn this shortcut, because it allows you to completely mess up a pattern with beats (remove notes, mute parts), and then...**BOOM** instantly returns back to the original pattern. Press shift+pattern again...**BOOM** you're back into the messed up state...mess up more...Press shift+pattern again...**BOOM** back to normal.

This is fairly under-documented by Korg, but **basically** every pattern has **2 versions** in memory **at the same time**: the original (readonly), and the customized (read+write).

shift+pattern allows you to flip between worlds.

Amazing unique feature, you'll get the idea :)

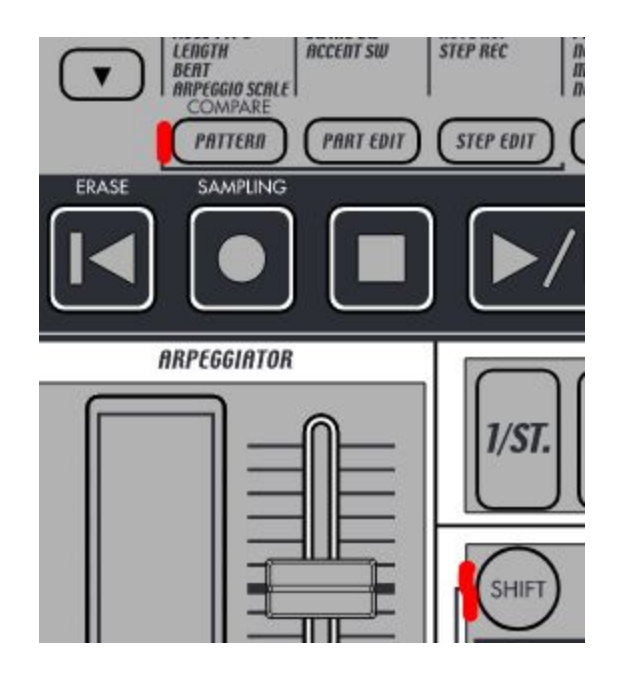

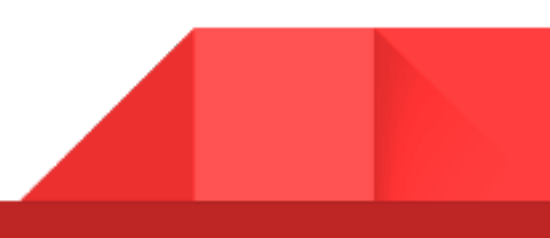

#### The 'spread'-effect chain

The following effect-chain, keeps patterns robust, spacious and clean:

| Fx number | Fx type | Fx edit1 | Fx edit2 | chain | comment                     |
|-----------|---------|----------|----------|-------|-----------------------------|
| fx1       | reverb  | 70       | 30       | yes   | Spreads audio in time       |
| fx2       | chorus  | 32       | 40       | yes   | spreads stereo, adds butter |
| fx3       | HPF     | 37       | 0        | yes   | Remove low frequencies      |

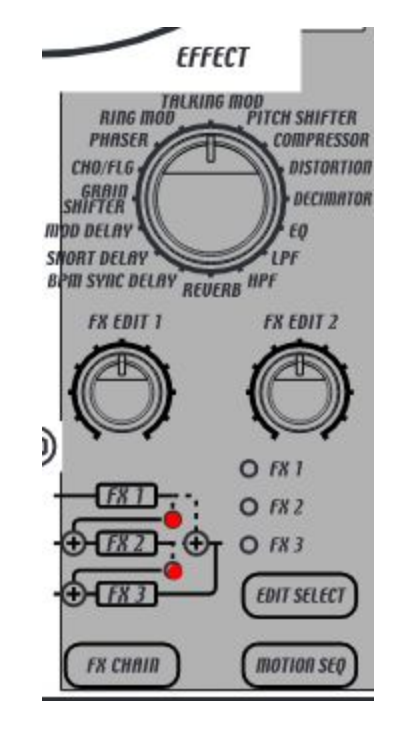

Now leave drum-parts dry (do not enable fx), but send other parts (synth/vocals etc) to fx1 or the others (to reduce spread).

#### BOOM. profit. Drums and subbass have guaranteed sonic priority now.

The rest is spreaded by fx1 & fx2, and highpassed by fx3, so the drums/subbasses are not conflicting with other parts (or reverb/chorus).

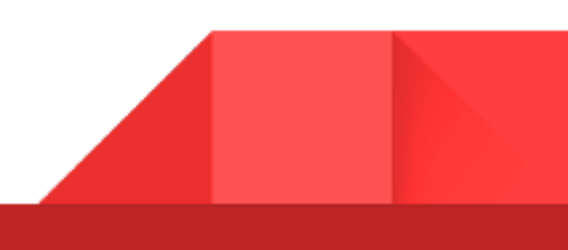

12

#### Deleting motion sequences of fx1, fx2 or fx2

Recording the fx edit-knobs is easy, but it is sometimes hard to get rid of, and not really explained very well in the Korg manual:

- Press shift+ step 5 (clear motion)
- Press the current part (so that it stops flashing)
- Press the motion-seq button (in the master effects, below 'edit select')
- Press 'edit select'-button to target fx1, fx2, or fx3 (\*)
- Finally, press step 5 to delete

\* = there have been cases when this doesn't work, so these steps may need to be revised in the future.

#### I saved 'ALL' to 'LIVE2' e.g., but on next save the SX always suggests '3\_ELEC'?

The SX always suggest the last loaded .ESX-filename.

Therefore, it's smart to immediately do the following after loading '3\_ELEC.ESX':

- global -button > shift+16 > save 'ALL' > enter 'LIVE2' (\*) > press 16
- global -button > shift+16 > Load 'ALL' > select 'LIVE2' (\*) > press 16

\* = use the up/down keys + dialknob

Voila..now everytime you want to save your work (save 'ALL'), it will suggest 'LIVE2' and 'Overwrite YES/NO?'.

This enables easy **updating** of the current live set, otherwise you might be saving over `3\_ELEC` or end up with multiple versions of the same liveset.